# **Campaign Manager Configurations**

## Contents

Introduction Requirements Outbound Entry Point Configuration for Preview Campaign Configure Preview Campaign Callback Outdial Entry Point Configuration for Progressive Campaign Configure Progressive Campaign

## Introduction

This article descrives Webex Contact Center's Campaign Manager Configurations. It depends on how voice campaigns are set up at your enterprise, you either initiate outdial campaign calls yourself or the system initiates outdial calls for you. In a Preview Campaign, you request an outdial contact card from Webex Contact Center when you are in an Idle state. When you accept the contact card, Webex Contact Center places the outbound call. If the contact center has communicated previously with the person you are calling, a history of those calls appears in the right panel of the Agent Desktop. In a Progressive Campaign, anytime you are in the Available state, the system pushes an outdial call to you. If the contact center has communicated previously with the person you are calling, a history of those calls appears in the Agent Desktop.

#### Requirements

Cisco recommends that you have knowledge of the following topics:

- Webex Contact Center Entry Point configurations.
- Webex Contact Center's Campaign Manage basics.
- Basic knowledge of Outbound Campaigns

**Note**: This document is targeted towards customers and partners who have deployed Webex Contact Center to their network infrastructure.

## **Outbound Entry Point Configuration for Preview Campaign**

Properly configured Outbound Entry Point (Outbound EP) is a prerequisite for Preview Campaign. Before you work on Preview Campaign configuration, ensure that agents are able to make simple outbound calls using Dialpad on the Agent Desktop Application (ADA). If agents can not place outdial calls ADA please refer below steps to ensure the agents' configurations are correct.

Step 1. In order for the agent to be able to place outbound calls from ADA, the user account needs to be assigned to the Agent Profile which has properly configured Outbound Entry Point (Outbound EP).

| Agent Settings                              |                                   |                     |                           |                  |   |
|---------------------------------------------|-----------------------------------|---------------------|---------------------------|------------------|---|
| Site                                        | site_KrisRCDN                     |                     |                           |                  |   |
| Teams                                       | <ul> <li>krisSalesTeam</li> </ul> |                     |                           |                  | × |
| Skill Profile                               | kris_Sales5_eng_servi             | ce10                |                           |                  | * |
| Agent Profile                               | agentProfile_Kris                 |                     |                           |                  | Ŧ |
|                                             |                                   |                     |                           |                  |   |
| Agent Profile                               |                                   |                     |                           |                  |   |
| General Information Auxiliary Codes Collabo | ration Dial Plan                  | Agent DN Validation | Agent Viewable Statistics | Agent Thresholds |   |
| Dial Plan                                   |                                   |                     |                           |                  |   |
|                                             | Outdial Enabled                   | Yes                 |                           |                  |   |

Step 2. Outbound EP Routing Strategy must be configured with OutdialEP control script.

EP\_Outdial

**Outdial Entry Point** 

| Advanced Settings |                          |   |         |     |                             |
|-------------------|--------------------------|---|---------|-----|-----------------------------|
| Music on Hold     | defaultmusic_on_hold.wav | • |         |     |                             |
| Call Control      |                          |   |         |     |                             |
| Control Script    | OutdialEP_ANI.js         | • | 🖻 Image |     |                             |
| OutdialQueue      | OutdialQ                 |   |         | ¥ ¥ | (vteam, The Outdial Queue.) |

\*

Step 3. Outbound Queue Routing Strategy must be configured with the OutdialQ control script.

| Call Control  |                  |     |      |
|---------------|------------------|-----|------|
| Control Scrip | t outdialQ_v2.js | ▼ ■ | mage |
|               |                  |     |      |

**Note**: Custom control script name for Entry Point and Queue may have different names for your Tenant.

**Note**: Any new Outdial Entry Point needs to be provisioned by Cisco TAC/SA teams to make it work.

### **Configure Preview Campaign**

Step 1. Ensure that the Outdial EP is configured and assigned to the Agent Profile.

Step 2. Open Campaign Manager module from Webex Contact Center portal.

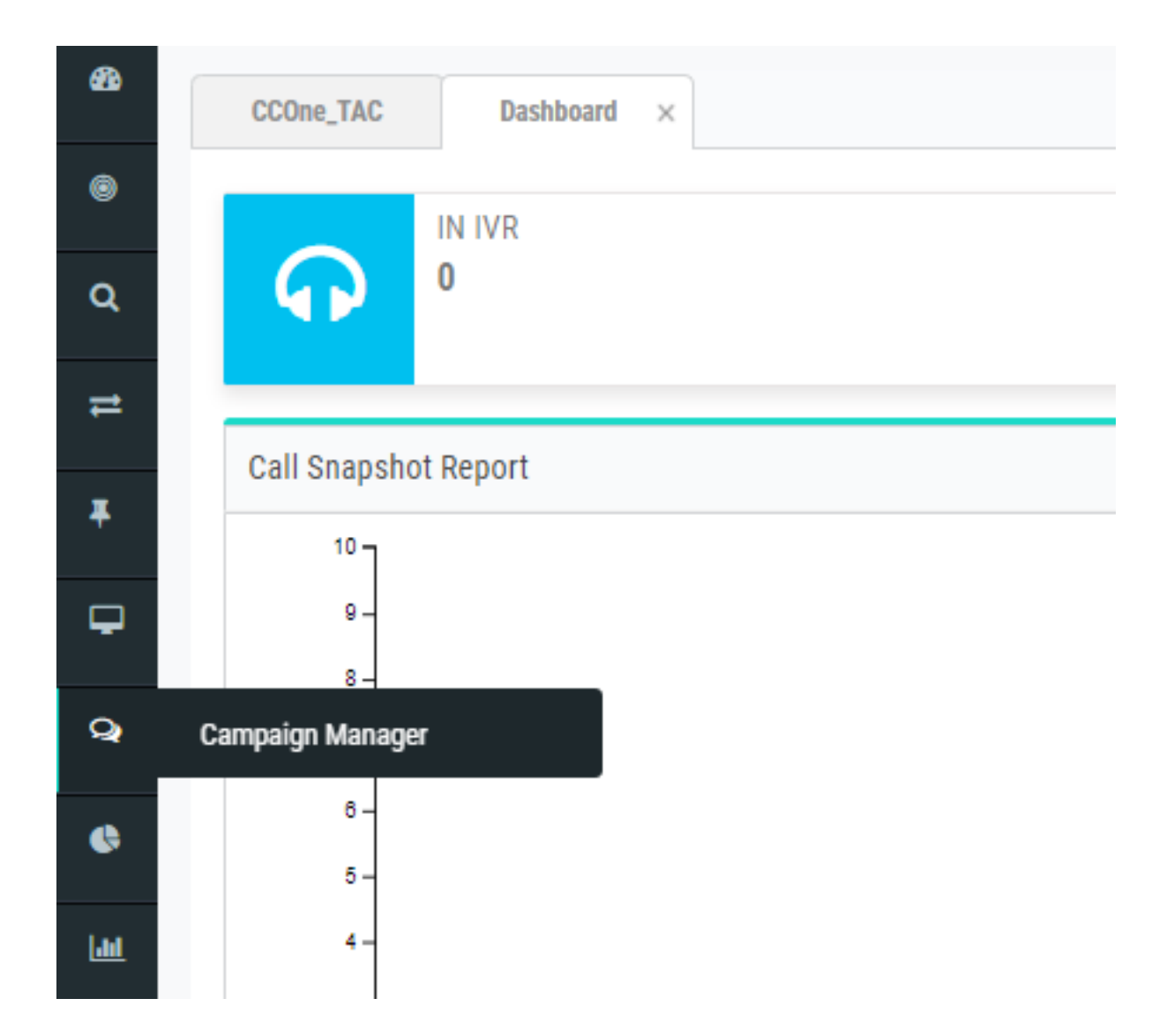

Step 3. Navigate **System Modes**. Add a voice mode. This may be pre-configured for your Tenant.

|   | Mode Name      |     |     |        |
|---|----------------|-----|-----|--------|
| 6 | Mobile         |     |     |        |
|   |                |     |     |        |
|   | Description    |     |     |        |
| 5 | Mobile         |     |     |        |
|   |                |     |     |        |
|   | Minimum length | - 8 | +   |        |
|   |                |     |     |        |
|   | Maximum length | - 1 | 6 + |        |
|   |                | _   |     |        |
|   |                | S   | AVE | CANCEL |

Step 4. Navigate System Time Zone. Enable Appropriate time Zone.

Step 5. Navigate **System Configure Business Outcome Group**. By default, the wrap-up codes defined in the Webex Contact Center Provisioning module are added to Campaign Manager as Business Outcomes.

Click the Business Outcome icon as shown below.

Business Outcome

The Business Outcome screen opens.

| <b>*</b><br>¶ | System Configur                         | ation         |                       |                | System Menu |   |
|---------------|-----------------------------------------|---------------|-----------------------|----------------|-------------|---|
|               | Showing 1 - 1 of 1 records              | 0             |                       |                | Search      |   |
| •             | Business Outcome Grou                   | Description   | Parent Outcomes       | Outcomes       | Actions     |   |
| Ģ             | Wrapup Code                             | Wrapup Code   | Parent Outcomes (0) 🕶 | Outcomes (7) 🕶 | Ø           |   |
| <b>.</b>      |                                         |               |                       |                |             |   |
| ê             |                                         |               |                       |                |             |   |
| 6             |                                         |               |                       |                |             |   |
| *             |                                         |               |                       |                |             |   |
| <u>ht</u>     |                                         |               |                       |                |             |   |
|               |                                         |               |                       |                |             |   |
|               |                                         |               |                       |                |             |   |
|               |                                         |               |                       |                |             | _ |
|               | (i) (i) (i) (i) (i) (i) (i) (i) (i) (i) | ► ► 10 ▼ iter | ms per page           |                |             |   |

Click **Edit** in the Actions column and click the **Next** button on Business Outcome Group and Parent Outcomes Group wizard in order to navigate to the Outcomes wizard.

| Business Out       | come Group  |              | Parent Outcomes      | :          |          |       | Outcomes<br>3 | 1       |
|--------------------|-------------|--------------|----------------------|------------|----------|-------|---------------|---------|
| Jutcome            | Parent Name | Outcome Type | ResheduleDays(D:H:M) | Max        | Priority | Close | Retain        | Actions |
| Follow-Up          |             | Success      | 0:0:0                | Retry<br>0 | 0        |       |               | ı       |
| Campaign-WrapUp    |             | Success      | 0:0:0                | 0          | 0        | ON    |               | ø       |
| Callback Requested |             | Failure      | 0:0:5                | 3          | 0        |       |               | 1       |
| Sale               |             | Success      | 0:0:0                | 0          | 0        | ON    |               | ø       |
| Transferred        |             | Success      | 0:0:0                | 0          | 0        |       | OOFF          | ø       |
| Pending Case       |             | Success      | 0:0:0                | 0          | 0        | ON    |               | ø       |
| Closed             |             | Success      | 0:0:0                | 0          | 0        | ON    | OOFF          | ø       |

Step 6. Navigate **Contact strategy Add**. Keep Type as Simple. Select the Mode which you created previously. Set telephony outcomes.

| <b>(</b> | Contact Strategy Name<br>kris_CS |             |            |                    |
|----------|----------------------------------|-------------|------------|--------------------|
| -        | Description                      |             |            |                    |
|          | Contact Strategy Type:           | Simple 🖲    | Advanced 🔘 | Callback 🔘         |
| 🖲 Edit C | Contact Strategy                 |             |            |                    |
|          | Contact Strategy Name            | Select Mode |            | Telephony Outcomes |

| Outcomes       | Reschedule Time (D:H:M) | Max Retry | Priority | Branch Mode | Retain PCB | Close Contacts | Remove |
|----------------|-------------------------|-----------|----------|-------------|------------|----------------|--------|
| voice          | 0:0:0                   | 1         | -1       | Default     | No         | Yes            | No     |
| answer-machine | 0:0:15                  | 1         | -1       | Default     | No         | Yes            | No     |
| no-ringback    | 0:0:15                  | 1         | -1       | Default     | No         | Yes            | No     |
| Error          | 0:0:15                  | 1         | -1       | Default     | No         | Yes            | No     |
|                |                         |           |          |             |            |                |        |

Step 7. Navigate Campaign Add Campaign. Select Date/Time range to run the campaign, Select Time to Live and TimeZone.

**Note**: Business Outcome Group is a group of Wrap-up codes. Time to Live is how long the contacts in the campaign are valid.

| Create New Campaign                       |                |                  |                       |      |
|-------------------------------------------|----------------|------------------|-----------------------|------|
| Campaign Detail                           | Campaign Group | Contact Strategy | Configuration Options |      |
|                                           |                |                  |                       |      |
| Campaign Name                             |                |                  |                       |      |
| krisDemoPreview                           |                |                  |                       |      |
| Description                               |                |                  |                       |      |
| Preview Campaign                          |                |                  |                       |      |
|                                           |                |                  |                       |      |
| Select Date Range                         |                |                  |                       |      |
| 05/01/2020 to 04/02/2021                  |                |                  |                       | ΞØ   |
| Select Time Range                         |                |                  |                       | ~    |
| 12:00 AM - 11:59 PM                       |                |                  |                       | 0    |
| Business Outcome Group                    |                |                  |                       |      |
| Wrapup Code                               |                |                  |                       | •    |
| Time to Live(days) - 365 +                |                |                  |                       |      |
| TimeZone                                  |                |                  |                       |      |
| For 6-69.00) Eastern Time (05 and Ganada) |                |                  |                       |      |
|                                           |                |                  |                       | NEXT |
|                                           |                |                  |                       | NEAT |

Step 8. Select mode Preview and do the team selection. The team must be the same as you configure for your agent.

|                            | Campaign Group | Contact Strategy | Configuration Options 4 |          |
|----------------------------|----------------|------------------|-------------------------|----------|
| roup Selection             |                |                  |                         |          |
| hannel: 🔽 Voice 🗌 Digit    | al/CPaaS       |                  |                         |          |
| Dedicated Campaign Group ( | Shared List    |                  |                         |          |
|                            | ~              |                  |                         |          |
| acing Mode                 |                |                  |                         |          |
| review                     |                | •                |                         |          |
|                            |                |                  |                         |          |
| ailable Team               |                | Assigned Team    |                         |          |
| AAIns_auto_team            |                | krisSalesTeam    | 1                       | <u>^</u> |
| AAAIns_life_experts        |                |                  |                         |          |
| Arcastil_Sales_Team        |                | >                |                         |          |
| Arcastil_Service           |                | <                |                         |          |
| Ari_Demo_Team              |                | >>               |                         |          |
| Blended_Team               |                |                  |                         |          |
|                            |                |                  |                         |          |
| BroadCloudPaaS_AgentTeam   |                |                  |                         |          |

Step 9. Select Contact Strategy and callback strategy, Default\_Callback\_Strategy is recommended. Click **Next** to create the Campaign.

| Create New Campaign                            |                     |        |                                                                                                    |       |      |
|------------------------------------------------|---------------------|--------|----------------------------------------------------------------------------------------------------|-------|------|
| Campaign Detail                                | Campaign Group      | Contac | Configuration Options                                                                                      |       |      |
| Contact strategy:<br>Global Retry              | Simple      Advance |        | kris_CS<br>Daily Retry                                                                                     | •     |      |
| Cycle Retry                                    | - 1 +               |        | Cycle Retry Interval           Day         -         0         +         Min         -         0         + |       |      |
| Callback Strategy<br>Default_Callback_Strategy |                     | • 🛛    | Reset Daily and Global Retries (OCFF)                                                                      |       |      |
| PCB to NCB reset:   Retries  Duration          |                     |        | Attempts to reach Agent                                                                                    | - 1 + |      |
| PREVIOUS                                       |                     |        |                                                                                                    |       | NEXT |

Step 10. Navigate **Groups** module and ensure Campaign Group is enabled and the newly created campaign is associated with it.

|          | =    |                       |                                     |   |                      |        |
|----------|------|-----------------------|-------------------------------------|---|----------------------|--------|
| *        | Gro  | oup                   |                                     |   |                      |        |
| 14       | Show | ing 1 - 3 of 3 record | ds C                                |   |                      | kri    |
| <b>*</b> |      | Group                 | Campaign Group                      |   | Description          | Enable |
| ٥        |      | 0                     | PREV_ <mark>kri</mark> sDemoPreview |   | PREV_krisDemoPreview |        |
| ନ<br>ହ   |      | Campaign              |                                     |   |                      |        |
|          |      | Ca                    | mpaign                              | D | liverable Percentage |        |
| -        |      | :: kris               | DemoPreview                         | 1 | 00                   |        |
| •        |      |                       |                                     |   |                      |        |
| Å        |      |                       |                                     |   |                      |        |
| ad       |      |                       |                                     |   |                      |        |

Step 11. Click on **Edit** the grope and configure contact parameters.

| 5           | =                          |     |             |                |  |        |         | Welco   | ome |
|-------------|----------------------------|-----|-------------|----------------|--|--------|---------|---------|-----|
| **<br>•     | Configure Campaign Group   |     |             | $(\mathbf{x})$ |  | kri    |         |         |     |
| 쑙           | Contact Parameters         |     |             |                |  | Enable |         | Actions |     |
| • 0<br>•    | Initial Number of Contacts | 100 | ▼           |                |  |        |         |         |     |
| ¥<br>♣      | Increment By %             | 10  | ۲           |                |  |        | Actions |         |     |
| ъ<br>А      | Decrement By %             | 10  | ۲           |                |  |        |         |         |     |
| <u> 11 </u> | Upper Threshold %          | 200 | ۲           |                |  |        |         |         |     |
|             | ▼ Time Zone                |     |             |                |  |        |         |         |     |
|             |                            |     | SAVE CANCEL |                |  |        |         |         |     |

Step 12. Navigate **Teams** and ensure that the agent's team is associated with the Campaign.

| <b>-</b>    | ≡                                       |                    |               |
|-------------|-----------------------------------------|--------------------|---------------|
| <b>₩</b>    | Team Mapping Showing 1 - 2 of 2 records |                    |               |
|             | Name                                    | Campaign Group     | Campaign      |
| •           | krisServiceTeam                         | Campaign Group (3) | Campaigns (3) |
| ନ           | krisSalesTeam                           | Campaign Group (2) | Campaigns (2) |
| F           | Campaign Group                          | Campaign           |               |
| 4           | EP_Krisoutdial                          | kris_progressive   |               |
| в           | PREV_krisDemoPreview                    | krisDemoPreview    |               |
| *           |                                         |                    |               |
| <u>.111</u> |                                         |                    |               |
|             |                                         |                    |               |

Step 13. Create a sample contact file.

|                             | outbound1 |  |
|-----------------------------|-----------|--|
| Name,Number<br>Krishna,97 6 |           |  |

Step 14. Navigate the correct Campaign from the list Edit Contact List add contact list

#### **Upload Contacts.**

| onfigure Campaig          | gn krisDemoPreview | ,                         | •             |                                   |          |                     |                       |                     |                     |           |         |
|---------------------------|--------------------|---------------------------|---------------|-----------------------------------|----------|---------------------|-----------------------|---------------------|---------------------|-----------|---------|
| Campaign Detail E         | Business Parameter | CSS Chaining              | Contact Lists | Manage Contacts                   | Schedule | IVR Template Editor | Email Template Editor | SMS Template Editor | Other Configuration |           |         |
| Contact Lists 👩           |                    |                           |               | _                                 |          |                     |                       |                     |                     |           |         |
| Showing 1 - 10 of 12 reco | rds C              |                           |               |                                   |          |                     |                       |                     | Search              |           |         |
| List ID                   | Global List ID     | Start Time                |               | End Time                          |          | Records Available   | Records Pending       | Status              |                     |           | Actions |
| ▶ 12                      | NA                 | 04/09/2019<br>() 03:58 PM |               | ○ 03/09/2020 ○ 03:59 PM           |          | 1                   | 0                     | Active              |                     | 100%      | 1       |
| → 11                      | NA                 | © 03:56 PM                |               | (iii) 03/09/2020<br>(ii) 03:56 PM |          | 1                   | 0                     | Active              |                     | 100%      |         |
| ▶ 10                      | NA                 | 04/09/2019 ③ 02:46 PM     |               | 03/09/2020 © 02:48 PM             |          | 1                   | 0                     | Stopped             |                     | 100%      |         |
| » 9                       | NA                 | 04/09/2019<br>() 02:46 PM |               | 03/09/2020 © 02:46 PM             |          | 1                   | 0                     | Stopped             |                     | 100%      |         |
| ▶ 8                       | NA                 | © 07:40 PM                |               | © 02/09/2020 © 07:41 PM           |          | 1                   | 0                     | Stopped             |                     | Scrub Co  | ntacts  |
| ▶ 7                       | NA                 | 03/09/2019 () 07:37 PM    |               | () 02/09/2020<br>() 07:37 PM      |          | 1                   | 0                     | Stopped             |                     | Upload Co | ntacts  |

Step 15. Select the correct Delimiter as in the contact file (,). Chose the file.

| ۲ | ■                                                                     |        |
|---|-----------------------------------------------------------------------|--------|
| * |                                                                       | ×      |
| 1 |                                                                       |        |
| 쌸 | Enable to view one panel at a time                                    |        |
| ۰ | Import File                                                           |        |
| ନ | Source Type   Formatted File  Database Table  Database View Delimiter | •      |
| ê | Choose File                                                           | 10     |
| - | Choose your file here to Upload.                                      |        |
|   |                                                                       |        |
| Å |                                                                       | UPEOAD |

Step 16. Select ZoneName as Campaign Specific TimeZone.

ZoneName

Campaign Specific TimeZone

Step 17. Select the Number field from the file into the Mobile mode or other applicable modes such as home, office, etc.

| <ul> <li>Modes Mapping</li> </ul> |       |        |        |   |
|-----------------------------------|-------|--------|--------|---|
|                                   | Modes |        | Fields |   |
| Mobile                            |       | Number |        | • |
|                                   |       |        |        |   |

Step 18 Click Refresh. The new contact list must appear in a couple of seconds.

| Configure Cam         | krisDemoPre       | view                   | •                   |                  |                |                     |            |                   |                |                     |         |
|-----------------------|-------------------|------------------------|---------------------|------------------|----------------|---------------------|------------|-------------------|----------------|---------------------|---------|
| Campaign Detail       | Business Paramete | r CSS Cha              | ining Contact Lists | Manage Contacts  | Schedule       | IVR Template Editor | Email Temp | late Editor SMS T | emplate Editor | Other Configuration |         |
| Contact Lists 💰       |                   |                        |                     |                  |                |                     |            |                   |                |                     |         |
| Showing 1 - 6 of 6 re | ecords C          |                        |                     |                  |                |                     |            |                   | Search         |                     |         |
| List ID               | Global List ID    | Start Time             | End T               | me               | Records Avail  | able Recor          | ds Pending | Status            |                |                     | Actions |
| <b>4</b> 6            | NA                | 11/03/2019 () 09:24 PM | □ 10,<br>○ 09;      | 03/2020<br>24 PM | 1              | 1                   |            | Active            |                | 0%                  | 1       |
|                       | Contact           |                        |                     | NDNC             | Cor            | porate DNC          | Co         | ompliance DNC     |                | Litigation          |         |
| Processed             | Uploaded Fai      | led Duplicate          | Contact             | Mode             | Contact        | Mode                | Contact    | Mode              | Contact        | Mode                |         |
| 2                     | 1 1               | 0                      | 0                   | 0                | 0              | 0                   | 0          | 0                 | 0              | 0                   |         |
|                       |                   |                        |                     |                  | Upload Details |                     |            |                   |                |                     |         |
| Time                  | Туре              |                        | Sut                 | Type             | Mode Failed    | File Name           |            |                   |                |                     |         |
| E 11/03/2019 09:      | 25 PM MAN         | UALUPLOAD              | NEV                 | v                | 0              | outbound1           |            |                   |                |                     |         |

Step 19. In Agent Desktop Application change the Agent state to Idle and click on the **Campaign Call** option. The agent initiates the Campaign Call in Preview mode.

| F  | Kristest Agent3 |                  | Kristest Agent3                   |               |   |
|----|-----------------|------------------|-----------------------------------|---------------|---|
|    | cisco           |                  | 💛 🕻 14695622405 🖼 krisServiceTeam | Kris_notReady | • |
| 1) | Ca              | mpaign Call      |                                   |               |   |
| ÷  |                 | Make campaign ca | My Channels                       |               |   |

The call is presented to the agent. Accept or skip the call.

| Campaign Id:    | krisDemoPreview                          |
|-----------------|------------------------------------------|
| Campaign Type:  | Preview                                  |
| Campaign Group: | PREV_krisDemoPreview                     |
| Contact ID:     | 1                                        |
| List ID:        | 1                                        |
| Zipcode:        |                                          |
| Areacode:       | 0                                        |
| State Name:     |                                          |
| Time zone:      | (UTC-06:00) Central Time (US and Canada) |
| DN:             | 9 6                                      |

# Callback Outdial Entry Point Configuration for Progressive Campaign

It's a prerequisite to configure an Outdial Entry Point with voice Callback functionality to make Progressive Campaign work.

**Note**: Any new Outdial Entry Point needs to be provisioned by Cisco TAC/SA teams to make it work.

| General Settings        |                                                       |
|-------------------------|-------------------------------------------------------|
| Name                    | EP_Krisoutdial                                        |
| Description             | kris outdial EP                                       |
| Туре                    | Outdial Entry Point                                   |
| Outdial Primary DID URL | http://localhost:8000/Demo-EP_Krisoutdial-outdial.xml |
| Outdial Backup DID URL  | http://localhost:8000/Demo-EP_Krisoutdial-outdial.xml |
| Channel Type            | Telephony                                             |
| Status                  | Active                                                |

Step 1. Create an Outdial EP.

Step 2. Configure Routing Strategy for the Outbound EP. Select WebCallbackEP as the control script and choose the Outbound Queue.

| Music on Hold  | defaultmusic_on_hold.wav | * |         |     |                     |
|----------------|--------------------------|---|---------|-----|---------------------|
|                |                          |   |         |     |                     |
| Control Script | WebCallbackEP.js         | • | 🗈 Image |     |                     |
| Queue          | kris_OB                  |   |         | × • | (vteam, The Queue.) |

Step 3. Configure the Outdial Queue Routing Strategy. Select WebcallbackQ control script. Add the Team which must handle the Progressive Campaign calls.

| Call Control      |                          |                   |                             |             |
|-------------------|--------------------------|-------------------|-----------------------------|-------------|
| Control Script    | WebCallbackQ.js          | 👻 🖾 Image         |                             |             |
| MIQ               | defaultmusic_on_hold.wav | X v               | (mediaFile, Music In Queue) |             |
|                   |                          | ✓ Apply ৃ ় Reset |                             |             |
| Call Distribution |                          |                   |                             |             |
| + Add Group       |                          |                   |                             |             |
| Group1            |                          |                   |                             |             |
| Teams             |                          |                   |                             |             |
| Team Name         | Site Name                | Status            | 5                           | Team Type   |
| krisServiceTeam   | site_KrisRCDN            | In Se             | rvice                       | Agent Based |

**Note**: PS engagement may be required to get WebCallbackEP.js and WebcallbackQ.js callback control scripts.

## **Configure Progressive Campaign**

Step 1. Ensure that Outdial EP is configured and function correctly with Callback control script.

- Step 2. Open Campaign Manager.
- Step 3. Navigate System Modes. Add voice mode. This may be pre-configured for your Tenant.

|   | Mode Name      |        |        |
|---|----------------|--------|--------|
| 8 | Mobile         |        |        |
|   | Description    |        |        |
| = | Mobile         |        |        |
|   |                |        |        |
|   | Minimum length | - 8 +  |        |
|   | Maximum length | - 16 + |        |
|   |                | SAVE   | CANCEL |

Step 4. Navigate **System Time Zone**. Enable Appropriate time Zone.

Step 5. Navigate **System Configure Business Outcome Group**. By default, the wrap-up codes defined in the Webex Contact Center Provisioning module are added in Campaign Manager as

Business Outcomes. Click on **Business Outcome** icon. The Business Outcome screen opens.

| ₩<br>¶      | System Configur                                    | ation         |                       |                | Sys    | tem Menu |
|-------------|----------------------------------------------------|---------------|-----------------------|----------------|--------|----------|
| 쓭           | Showing 1 - 1 of 1 records                         | C             |                       |                | Search |          |
| •           | Business Outcome Grou                              | Description   | Parent Outcomes       | Outcomes       | Acti   | ons      |
| Ģ           | Wrapup Code                                        | Wrapup Code   | Parent Outcomes (0) 🕶 | Outcomes (7) 🖛 |        | ø        |
| <b>.</b>    |                                                    |               |                       |                |        |          |
| ę           |                                                    |               |                       |                |        |          |
| 6           |                                                    |               |                       |                |        |          |
| *           |                                                    |               |                       |                |        |          |
| <u>lılı</u> |                                                    |               |                       |                |        |          |
|             |                                                    |               |                       |                |        |          |
|             | (4) (4) (1) (4) (4) (4) (4) (4) (4) (4) (4) (4) (4 | ► H 10 ▼ item | is per page           |                |        |          |

Click **Edit** in the Actions column and click the **Next** button on Business Outcome Group and Parent Outcomes Group wizard in order to navigate to the Outcomes wizard.

| 💩 Configure Business Outcome Group |             |              |                      |              |          |                  |               |         |
|------------------------------------|-------------|--------------|----------------------|--------------|----------|------------------|---------------|---------|
| Business Outcome Group             |             |              | Parent Outcomes      |              |          | Outcomes         |               |         |
| Outcome                            | Parent Name | Outcome Type | ResheduleDays(D:H:M) | Max<br>Retry | Priority | Close<br>Contact | Retain<br>PCB | Actions |
| Follow-Up                          |             | Success      | 0:0:0                | 0            | 0        | ON               | OOFF          | ø       |
| Campaign-WrapUp                    |             | Success      | 0:0:0                | 0            | 0        | ON               | OOFF          | ø       |
| Callback Requested                 |             | Failure      | 0:0:5                | 3            | 0        |                  | F) OOFF       | 1       |
| Sale                               |             | Success      | 0:0:0                | 0            | 0        | ON               | OOFF          | 1       |
| Transferred                        |             | Success      | 0:0:0                | 0            | 0        |                  | OOFF          | ø       |
| Pending Case                       |             | Success      | 0:0:0                | 0            | 0        | ON               | OOFF          | ø       |
| Closed                             |             | Success      | 0:0:0                | 0            | 0        | ON               | OOFF          | 1       |
| PREVIOUS                           |             |              |                      |              |          |                  |               | SAV     |

Step 6. Navigate **Contact strategy Add**. Keep Type as Simple. Select the Mode which you created previously. Set telephony outcomes.

|          | Contact Strategy Name                        |                         |           |             |                 |            |                   |             |
|----------|----------------------------------------------|-------------------------|-----------|-------------|-----------------|------------|-------------------|-------------|
| <b>(</b> | kris_CS                                      |                         |           |             |                 |            |                   |             |
|          |                                              |                         |           |             |                 |            |                   |             |
| =        | Description                                  |                         |           |             |                 |            |                   |             |
| 🔶 Edi    | Contact Strategy Type:<br>t Contact Strategy |                         |           | Sir         | nple 💿 Advanced | Callbac    | k ()              |             |
|          | Contact Strategy N                           | ame                     |           | Select Mode |                 | Те         | elephony Outcomes |             |
|          |                                              |                         |           |             |                 |            |                   |             |
| Outcor   | mes                                          | Reschedule Time (D:H:M) | Max Retry | Priority    | Branch Mode     | Retain PCB | Close Contacts    | Remove Mode |
| voice    |                                              | 0:0:0                   | 1         | -1          | Default         | No         | Yes               | No          |
| answer   | -machine                                     | 0:0:15                  | 1         | -1          | Default         | No         | Yes               | No          |
| no-ringt | back                                         | 0:0:15                  | 1         | -1          | Default         | No         | Yes               | No          |
| Error    |                                              | 0:0:15                  | 1         | -1          | Default         | No         | Yes               | No          |
|          |                                              |                         |           |             |                 |            |                   |             |

Step 7. Navigate **Campaign Add Campaign**. Select Date/Time range to run the campaign. Select Time to Live and TimeZone.

**Note**: Business Outcome Group is a group of Wrap-up codes. Time to Live is how long the contacts in the campaign are valid.

#### Create New Campaign

|                                                                                                    | Campaign Group | Conta |
|----------------------------------------------------------------------------------------------------|----------------|-------|
| <b>~</b>                                                                                                    | 2              |       |
|                                                                                                    |                |       |
| Campaign Name                                                                                                    |                |       |
| kris_progressive                                                                                                    |                |       |
| Description                                                                                                    |                |       |
| kris_progressive                                                                                                    |                |       |
|                                                                                                    |                |       |
| Select Date Range                                                                                                    |                |       |
|                                                                                                    |                |       |
| 11/03/2019 to 30/04/2019                                                                                                    |                |       |
| 11/03/2019 to 30/04/2019<br>Select Time Range                                                                                            |                |       |
| 11/03/2019 to 30/04/2019<br>Select Time Range<br>12:00 AM - 11:59 PM                                                                     |                |       |
| 11/03/2019 to 30/04/2019<br>Select Time Range<br>12:00 AM - 11:59 PM<br>Business Outcome Group                                           |                |       |
| 11/03/2019 to 30/04/2019<br>Select Time Range<br>12:00 AM - 11:59 PM<br>Business Outcome Group                                           |                |       |
| 11/03/2019 to 30/04/2019<br>Select Time Range<br>12:00 AM - 11:59 PM<br>Business Outcome Group<br>Time to Live(days) - 365 +             |                |       |
| 11/03/2019 to 30/04/2019<br>Select Time Range<br>12:00 AM - 11:59 PM<br>Business Outcome Group<br>Time to Live(days) - 365 +<br>TimeZone |                |       |

Select Voice Channel and Progressive Pacing Mode. Chose Outbound Entry Point which you created previously with Callback Control Script.

| ٠ | Group Selection                  |                |
|---|----------------------------------|----------------|
|   | Channel: 🗸 Voice 🗌 Digital/CPaaS |                |
|   | Dedicated Campaign Group         |                |
|   | Pacing Mode                      | Entry Point    |
|   | Progressive                      | EP_Krisoutdial |

Select Contact Strategy and callback strategy.

| Contact strategy:<br>Global Retry              | <ul> <li>Simple</li> </ul> | Advance |     | kris_CS<br>Daily Retry         | * I + |
|------------------------------------------------|----------------------------|---------|-----|--------------------------------|-------|
| Cycle Retry                                    |                            |         |     | Cycle Retry Interval           |       |
| 0                                              |                            | - 1 +   |     | Day - 0 + Hrs - 0 + Min - 0 +  |       |
| Callback Strategy<br>Default_Callback_Strategy |                            |         | · 0 | Reset Daily and Global Retries |       |
| PCB to NCB reset:   Retries  Duration          |                            |         |     | Attempts to reach Agent        | - 1 + |

## Step 8. Navigate **Groups**. Ensure that Campaign Group is enabled and the Progressive Campaign is associated with it.

| 4 | 0        | EP_Krisoutdial | EP_Krisoutdial         | <u></u> |  |
|---|----------|----------------|------------------------|---------|--|
|   | Campaign |                |                        |         |  |
|   | Ca       | mpaign         | Deliverable Percentage | Actions |  |
|   | E kris   | progressive    | 100                    | 1       |  |

#### Configure contact parameters.

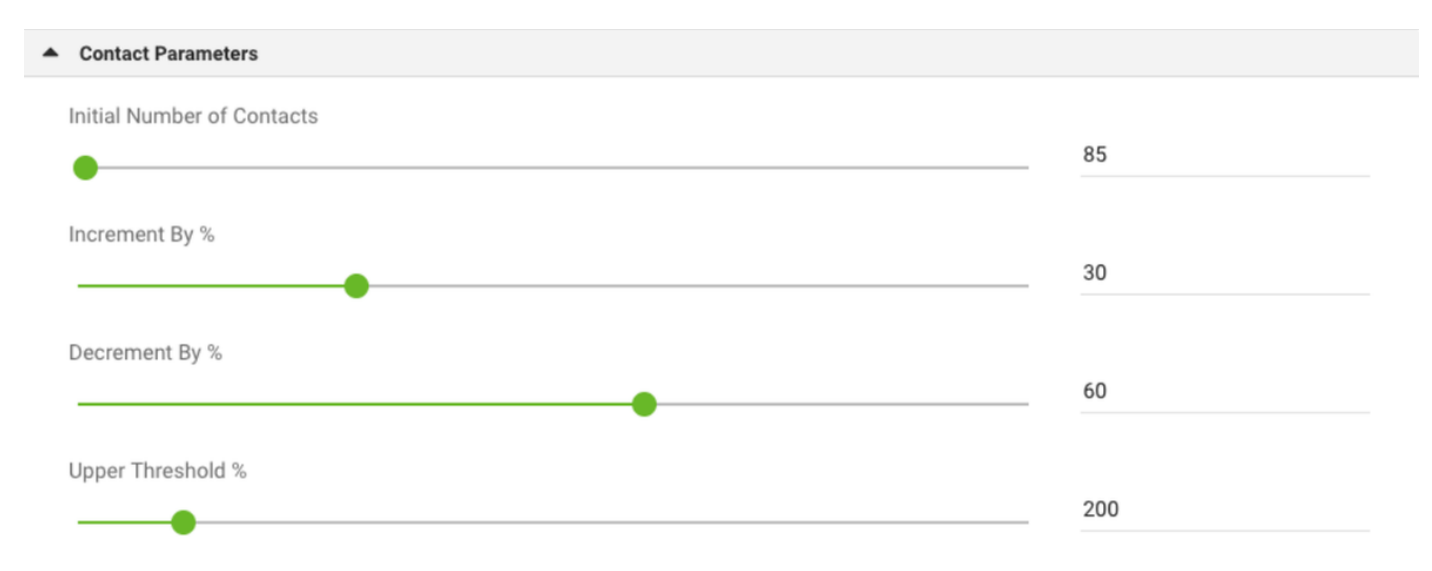

#### Select correct timezone

| Time Zone         |   |                                              |            |          |
|-------------------|---|----------------------------------------------|------------|----------|
| Showing 8 records | C |                                              |            |          |
| Enabled           |   | Zone Name                                    | Start Time | End Time |
|                   |   | (UTC+01:00) Brussels Copenhagen Madrid Paris | 12:00 AM   | 11:59 PM |
|                   |   | (UTC+08:00) Kuala Lumpur Singapore           | 12:00 AM   | 11:59 PM |
|                   |   | (UTC-05:00) Eastern Time (US and Canada)     | 12:00 AM   | 11:59 PM |
|                   |   | (UTC-06:00) Central Time (US and Canada)     | 12:00 AM   | 11:59 PM |

#### Step 9. Navigate Teams. Map the Campaign with the correct team.

| Te | Team Mapping             |                    |               |                  |         |  |  |  |
|----|--------------------------|--------------------|---------------|------------------|---------|--|--|--|
| Sh | owing 1 - 2 of 2 records |                    |               | kris             |         |  |  |  |
|    | Name                     | Campaign Group     | Campaign      |                  | Actions |  |  |  |
| -  | krisService Team         | Campaign Group (3) | Campaigns (3) |                  | 🖉 🖞     |  |  |  |
|    | Campaign Group           | Campaign           |               | Pace Description |         |  |  |  |
|    | EP_Krisoutdial           | kris_progressive   |               | BSFT PROGRESSIVE |         |  |  |  |

| Campaign N | Napping          |                      |                  |
|------------|------------------|----------------------|------------------|
|            |                  |                      |                  |
|            |                  |                      |                  |
| Select All |                  |                      | Search           |
| Select     | Campaigns        | Campaigns            | Pacing Mode      |
|            | krisDemoPreview  | PREV_krisDemoPreview | BSFT PREVIEW     |
|            | kris_progressive | EP_Krisoutdial       | BSFT PROGRESSIVE |

Step 10. Create a sample contact file.

👛 Team Mapping

|                             | outbound1 |  |
|-----------------------------|-----------|--|
| Name,Number<br>Krishna,97 6 |           |  |

#### 11. Navigate Campaign Edit Contact List add contact list Upload Contacts.

|     |                    |                |                                    |                      |               |                   |             |                     | Welcome jamie@        | demotenant.com | <u> </u> |
|-----|--------------------|----------------|------------------------------------|----------------------|---------------|-------------------|-------------|---------------------|-----------------------|----------------|----------|
| or  | nfigure Cam        | paign kris_pr  | rogressive                         | •                    |               |                   |             |                     |                       |                |          |
| <   | Campaign Det       | ail Busines    | s Parameter CSS                    | Chaining             | Contact Lists | Manage Contacts   | Schedule    | IVR Template Editor | Email Template Editor | SMS Template   | e Ed     |
| Cor | ntact Lists 🔗      |                |                                    |                      |               |                   |             |                     |                       |                |          |
| Sho | owing 1 - 10 of 43 | records 🙎      |                                    |                      |               |                   |             |                     | Search                |                |          |
|     | List ID            | Global List ID | Start Time                         | End Time             | e             | Records Available | Records Per | ding Status         |                       | Actions        |          |
| ÷   | 43                 | NA             | (iii) 04/09/2019<br>(iii) 03:46 PM | () 03/09<br>() 03:50 | /2020<br>PM   | 1                 | 0           | Active              |                       | 100%           |          |
| ÷   | 42                 | NA             | (1) 04/09/2019<br>(2) 03:46 PM     | () 03/09<br>() 03:47 | /2020<br>PM   | 1                 | 0           | Active              |                       | 100%           |          |
| ÷   | 41                 | NA             | (iii) 04/09/2019<br>(iii) 03:42 PM | iiii 03/09 () 03:44  | /2020<br>PM   | 1                 | 0           | Stopped             |                       | 100%           |          |
|     | 40                 | NA             | (iii) 04/09/2019<br>(ii) 03:42 PM  | () 03/09<br>() 03:42 | /2020<br>PM   | 0                 | 0           | Stopped             |                       | 0%             |          |
| ÷   |                    | NA             | (iii) 04/09/2019<br>(iii) 02:44 PM | (ii) 03/09 (i) 02:44 | /2020<br>PM   | 1                 | 0           | Active              | Scrub Con             | tacts          | ٦        |
| •   | 39                 | 114            | 002.441 1                          |                      |               |                   |             |                     |                       |                | _        |

Select the correct Delimiter as in the contact file (,). Chose the file.

| 5                                |                                                                             |
|----------------------------------|-----------------------------------------------------------------------------|
| <ul> <li>▲</li> <li>▲</li> </ul> | (a) Upload Contacts                                                         |
| <u>8</u>                         | Enable to view one panel at a time                                          |
| Ф                                | Import File                                                                 |
| ଜ                                | Source Type ( ) Formatted File () Database Table () Database View Delimiter |
| ¥                                | Choose File<br>Choose your file here to Upload.                             |
| ľ                                | UPLOAD                                                                      |

#### ZoneName

Campaign Specific TimeZone

Select the Number field from the file into the Mobile mode or other applicable modes which could be home, office, etc.

•

| <ul> <li>Modes Mapping</li> </ul> |       |        |  |   |  |  |
|-----------------------------------|-------|--------|--|---|--|--|
|                                   | Modes | Fields |  |   |  |  |
| Mobile                            |       | Number |  | • |  |  |

Click Upload and Click Refresh. The new contact list must appear in a couple of seconds.

|                                             |                           |                                       |           |                                  |                                        |                                               |                                               |                     |                                    | Welco        | ome jamie@d                  | emotenant.com 🐣    |
|---------------------------------------------|---------------------------|---------------------------------------|-----------|----------------------------------|----------------------------------------|-----------------------------------------------|-----------------------------------------------|---------------------|------------------------------------|--------------|------------------------------|--------------------|
| Configure C                                 | ampaign                   | kris_proqressi                        | ve        | •                                |                                        |                                               |                                               |                     |                                    |              |                              |                    |
| < Campaig                                   | ın Detail 🛛 I             | Business Param                        | neter CSS | Chaining                         | Contact Lists                          | Manage (                                      | Contacts Schee                                | dule IVR            | Template Editor                    | Email Templ  | ate Editor                   | SMS Template Edite |
| Contact Lists                               | B                         |                                       |           |                                  |                                        |                                               |                                               |                     |                                    | Canroh       |                              |                    |
| Showing 1 - 10 o                            | of 43 records<br>Global L | ist ID Start                          | Time      | End Tim                          | ne                                     | Records A                                     | vailable Reco                                 | ords Pending        | Status                             | Search       |                              | Actions            |
|                                             |                           | m 04                                  | /09/2019  | m 03/0                           | 9/2020                                 |                                               |                                               |                     | _                                  |              |                              |                    |
| <b>⊿</b> 43                                 | NA                        | © 03                                  | :46 PM    | <li>O 03:50</li>                 | 0 PM                                   | 1                                             | 0                                             |                     | Active                             |              | 1                            | 00%                |
| <b>⊿</b> 43                                 | NA                        | © 03                                  | :46 PM    | © 03:50                          | 0 PM<br>NDNC                           | 1<br>Cor                                      | 0<br>porate DNC                               | Com                 | Active<br>pliance DNC              | l            | 1<br>Litigation              | 00%                |
| <ul> <li>▲ 43</li> <li>Processed</li> </ul> | NA<br>Co<br>Uploaded      | ontact<br>Failed                      | Duplicate | © 03:50<br>Contact               | 0 PM<br>NDNC<br>Mode                   | 1<br>Cort                                     | 0<br>porate DNC<br>Mode                       | Com                 | Active<br>pliance DNC<br>Mode      | L            | 1<br>Litigation<br>Mode      | 00% :              |
| ▲ 43<br>Processed<br>1                      | NA<br>Cr<br>Uploaded<br>1 | Tailed                                | Duplicate | © 03:50<br>Contact<br>0          | 0 PM<br>NDNC<br>Mode<br>0              | 1<br>Contact<br>0                             | 0<br>porate DNC<br>Mode<br>0                  | Contact<br>0        | Active<br>pliance DNC<br>Mode<br>0 | Contact<br>0 | 1<br>Litigation<br>Mode<br>0 | 00%                |
| ✓ 43<br>Processed<br>1                      | NA<br>Cr<br>Uploaded<br>1 | Tailed                                | Duplicate | © 03:50<br>Contact<br>0          | 0 PM<br>NDNC<br>Mode<br>0              | 1<br>Contact<br>0<br>load Details             | 0<br>porate DNC<br>Mode<br>0                  | Com<br>Contact<br>0 | Active<br>pliance DNC<br>Mode<br>0 | Contact<br>0 | 1<br>Litigation<br>Mode<br>0 | 00% 1              |
| ✓ 43<br>Processed<br>1<br>Time              | NA<br>Cr<br>Uploaded<br>1 | © 03<br>ontact<br>Failed<br>0<br>Type | Duplicate | © 03:50<br>Contact<br>0<br>Sub-T | 0 PM<br>NDNC<br>Mode<br>0<br>U;<br>Ype | 1<br>Contact<br>0<br>Ioad Details<br>Mode Fai | 0<br>morate DNC<br>Mode<br>0<br>led File Name | Contact<br>0        | Active<br>pliance DNC<br>Mode<br>0 | Contact<br>0 | 1<br>Litigation<br>Mode<br>0 |                    |

12. Open Agent Desktop Application and change the status to Available. The system automatically starts calling the numbers you uploaded in the contact list.

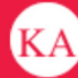

🔧 14695622405 🛛 🖽 krisServiceTeam 🛛

STATUS NOW

#### SESSION DETAILS

wcbrequestid: origin: externalld: enterpriseid: \_xera\_guid: lcmContact: AWlunVbP\_1uTFjV894r9 Web Call-Back 48|3|178|0|0|15|2 1000005 36fdc249-04dd-4217-af3d-27028f71203c {"dnis":"97 6","externalId":"48|3|17

{"dnis":"97 6","externalId":"48|3|178|0|0|15|2","entryPointId":1007235,"contactData":[{"name":"Campaign Id","value":"kris\_progressive"},{"name":"Campaign Type","value":"Progressive"},{"name":"Campaign Group","value":"EP\_Krisoutdial"},{"name":"Contact ID","value":"48"},{"name":"List ID","value":"24"}, {"name":"Zipcode","value":""},{"name":"Areacode","value":"0"},{"name":"State Name","value":""},{"name":"Time zone","value":"(UTC-06:00) Central Time (US and Canada)"}],"callMeNow":true}

(UTC-06:00) Central Time (US and Canada)

Zipcode: Time zone: State Name: List ID: Contact ID: Campaign Type: Campaign Id: Campaign Group: Areacode: virtualTeamName: dnis: ani:

24 48 Progressive kris\_progressive EP\_Krisoutdial 0